## 

FAQs > Help by Connection Type (BT, Internet,...) > Autoradio > Highway 400/600 > Highway 600 non è in grado di visualizzare i contatti utilizzando un dispositivo iOS

## Highway 600 non è in grado di visualizzare i contatti utilizzando un dispositivo iOS

Laura - 2023-03-07 - Highway 400/600

Se non riuscite a visualizzare i vostri contatti, controllate di seguito.

- 1. Aprite l'app Impostazioni sull'iPhone
- 2. Selezionate Bluetooth
- Toccate il simbolo [] a destra di "Autostrada", che dovrebbe essere elencato sotto I MIEI DISPOSITIVI
- 4. Toccate il cursore a destra di "Sincronizza contatti" in modo che sia verde.
- 5. Quindi, nel menu secondario, assicurarsi che "Preferiti del telefono", "Recenti del telefono" e "Tutti i contatti" siano spuntati.
- Ora dovrebbe essere possibile accedere alla rubrica del telefono tramite il controller Highway.

| Tag         |  |
|-------------|--|
| Contacts    |  |
| Highway 600 |  |
| iPhone      |  |
| Phonebook   |  |